# Pay for a licence renewal

# Client, approved persons (ARC, ARE) user guide

Version 1.00 | March 2023

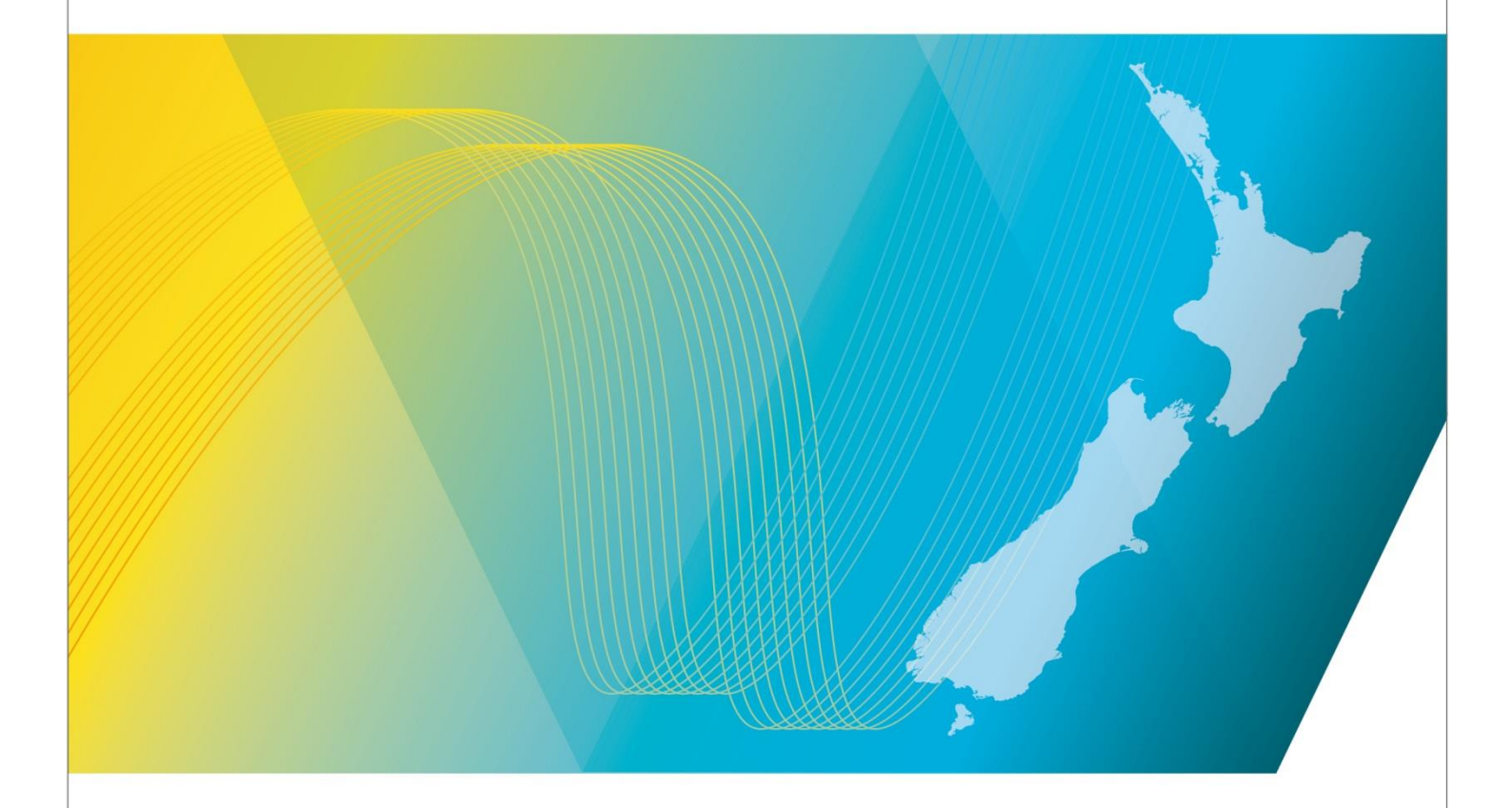

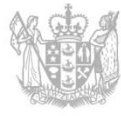

MINISTRY OF BUSINESS, INNOVATION & EMPLOYMENT HĪKINA WHAKATUTUKI

# Contents

| Introduction                                      |    |
|---------------------------------------------------|----|
| Explanation                                       | 3  |
| Technical Assistance                              | 3  |
| Approved Radio Certifiers and Engineers           | 3  |
| Disclaimer                                        | 4  |
| Amendment history                                 | 4  |
| Payment Overview                                  | 5  |
| About paying renewals                             | 5  |
| About Direct Debits                               | 5  |
| About Purchase Order Numbers                      | 5  |
| Paying Licence Renewals                           | 6  |
| View Renewals due - Licence Holder (Client)       | 6  |
| View renewals due – ARE or ARC (Delegated user)   | 8  |
| Check licence renewals due and select what to pay | 9  |
| Create an invoice before paying renewal           | 10 |
| Pay renewal without creating an invoice           | 15 |
| Pay by Credit or Debit Card                       |    |
| Pay by Internet Banking                           | 20 |

# Introduction

This document details the process for individual radio licence owners and <u>Approved Radio Certifiers and</u> <u>Engineers (ARCs, AREs)</u> to pay for annual administration fees for the current licences held in the <u>Register of</u> <u>Radio Frequencies (the RRF)</u> for Radio Spectrum Management (RSM) licence holders (clients).

## Explanation

Clients, or an approved radio certifier or engineer assisting a client, can pay licence fees using a variety of payment methods.

This document includes information about how to add a purchase order number or reference to your renewal invoice and pay for your renewal fees using different payment methods. It also outlines how you can create an invoice prior to paying to view or to download.

#### **Document Steps, Images and Links**

This document contains instructions (steps) to perform a process within the Register.

- Some steps are followed by an image that demonstrates the onscreen result of that step.
- Some steps include links to other sections within the document or to other user guides; these are designated using 'go to' or 'refer to'.
- Clicking the section name or step number moves you directly to that section or user guide.

#### **Technical Assistance**

Comprehensive help is available to help clients, ARCs and AREs complete the various processes:

- Technical assistance can be found within the Public Information Brochures (PIBs); these are located within the <u>Resources for AREs and ARCs on the RSM website</u>. The PIBs provide licensing, technical rules and other general information on a range of common radio services such as CB Radio, Amateur Radio and Maritime VHF Radio.
- Various user guides on the RSM website describe the steps to take to complete each process
- Some fields and sections in the Register of Radio Frequencies (the RRF) have help text.
  - Click or hover over the (Information icon) to view the help text with information about what to enter in the field or information about a section.
- Please contact Radio Spectrum Management (RSM) if you require further assistance:
  - Email info@rsm.govt.nz
  - Phone the freephone number 0508 RSM INFO (0508 776463).

#### Approved Radio Certifiers and Engineers

You should be familiar with the following PIBs:

- Table of Radio Spectrum Usage in New Zealand (PIB 21)
- Fixed service Bands in New Zealand (PIB 22)
- Mobile service Bands in New Zealand (PIB 23)
- Radio Licence Certification Rules (PIB 38)

- Spectrum Licence Certification Rules for Crown Management Rights (PIB 39)
- Audit Procedures for Engineering Certificates issued by Approved Persons (PIB 40)
- Radio Licence Policy Rules (PIB 58)
- Policy rules for Crown Spectrum Management Rights (PIB 59).

#### Disclaimer

Annual fees shown in the screen shots in this document are correct at the time of publication, but fees may be subject to change in the future.

### **Amendment history**

| Version              | Date                                          | Details                      |
|----------------------|-----------------------------------------------|------------------------------|
| 0.01<br>0.02<br>0.03 | August 2022<br>December 2022<br>December 2022 | Draft RRF version for review |
| 0.04                 | December 2022                                 | Draft for Release 1          |
| 0.05                 | February 2023                                 | Draft for Release 2          |
| 1.00                 | March 2023                                    | Final version                |

# **Payment Overview**

All payments are initiated from the Register of Radio Frequencies (the RRF) and made through the QuickPay portal. When you select to pay, you are automatically taken to QuickPay and when completed, you return to the RRF.

You can also add a reference or purchase order number to a payment for easy tracking and create an invoice before paying and download it for your records.

#### About paying renewals

A client, or an Approved Radio Certifier or Engineer assisting a client, will receive advice and can pay renewal fees from a link in their *My dashboard* screen or from the menu option.

**Note:** Clients must give their permission for an Approved Radio Engineer or Certifier to act on and their behalf to become a delegated user and have their name recorded under **Delegates** on the client's record. Delegated users have the own RealMe login to the RRF and can pay on behalf of their client.

This user guide outlines how to pay renewals using the payment methods of Credit or Debit Card or Internet Banking.

#### **About Direct Debits**

Direct debit is a method of payment where you give RSM authority to take an invoiced amount of money from your nominated bank account to pay your licence fees on the 20th of the month. It will be up to you to keep track of your renewals.

You need to be a registered client to set up a direct debit payment for you or your organisation and this can be set up as any time from the **My Account** option in the Register of Radio Frequencies (RRF). For more information, refer to <u>Apply to be a Direct Debit Client</u> on the RSM website.

## **About Purchase Order Numbers**

Clients can add a purchase order (PO) number to their invoice before paying for new licences:

- If you decide to create an invoice before paying for a new licence fee, you must add the PO number before you generate the invoice.
- If paying, (i.e. without creating an invoice), you enter the PO number in a reference field on the *Fee Details* screen during the payment process. This is available for all payment methods.

# **Paying Licence Renewals**

Licence holders can log into the Register of Radio Frequencies (the RRF) using their RealMe login and pay annual licence fees online as:

- The licence holder (client), refer to View Renewals due Licence Holder (Client)
- An approved radio engineer or certifier assisting a client to make a payment, after the client has given permission to pay on their behalf. Refer to <u>View renewals due – ARE or ARC (Delegated</u> <u>user</u>).

**Note:** Clients must give their permission for approved radio engineers or certifiers to act on their behalf. Payment is taken from the client using this login method.

### View Renewals due - Licence Holder (Client)

When your renewal invoice is due for payment you will receive an alert and there will be a link that displays in your *My Dashboard* screen.

1. Login to the RRF using your RealMe login details. The *My Dashboard* displays with an **Alerts** section for renewal fees due.

| Nashboard                                                                                                    | Search V Apply/Create V Maintai                                                                           | n 🗸 Pay Fees 🗸 Reference Data 🗸                                                                           |                                                                      | External RadioEngineerARE V<br>ARE/TELECOM NEW ZEALAND LTD 1 |
|----------------------------------------------------------------------------------------------------|----------------------------------------------------------------------------------------------------|----------------------------------------------------------------------------------------------------|----------------------------------------------------------------------|--------------------------------------------------------------|
| Welcome to the Register of Ra<br>Welcome External to the Register of Radio F<br>Radio Spectrum Management (IASM) in New 2<br>The Register holds all information of assigne<br>spectrum right has been allocated. | dio Frequencies<br>equencies (887), it is the public anline register of radio licences, seand.<br>estand. | spectrum licences and management rights issued by<br>ttalks, and the time period for which the licence or | Shortcuts  Apply/Creats - Licence Search - Clients Search - Licences | 0                                                            |
| The following activities for the related                                                                                                    | client above require attention:                                                                           |                                                                                                    | Reference Data - Equipment                                           | 0                                                            |
| To progress the licence application                                                                                                    | please pay the appropriate fees:                                                                          | Pay Fees (Applications)                                                                                   |                                                                      |                                                              |
| There are current licences that have                                                                                                    | Renewal Fees due:                                                                                         | Pay Fees (Renewal)                                                                                        |                                                                      |                                                              |
| Manual Invoice requires payment:                                                                                                    |                                                                                                    | Pay Involce                                                                                               |                                                                      |                                                              |
| Licence Transfer has been requester                                                                                                    | đ.                                                                                                    | View Licence Transfer                                                                                     |                                                                      |                                                              |

Note: The Alerts section only displays when there is an activity that requires attention.

2. Click **Pay Fees (Renewal).** The *Pay annual licence fees (Renewal)* screen displays with a list of renewals due for payment.

| ay annual I | licence fees (Re                    | newal) s              | earch 🗸 🧳         | oply/Create $\vee$ | Mainta                | in 🗸      | Pay Fees $\vee$                | Corre                  | spondence $\vee$                      | rsm $\sim$                | Bugatti Veyron (Ext Eng1)<br>Client/Smarty Pants Ltd 506 |
|-------------|-------------------------------------|-----------------------|-------------------|--------------------|-----------------------|-----------|--------------------------------|------------------------|---------------------------------------|---------------------------|----------------------------------------------------------|
| 0           | Your licence(s)     To view outstar | that are due their a  | nnual licence fee | are displayed be   | elow. Please          | select th | e licence(s) you               | wish to ren            | ew and click 'Se                      | elect' or 'Pay in         | voice' to proceed.                                       |
|             | To cancel licen                     | ce(s) you do not wis  | h to renew, go to | 'Cancel licence(   | s).                   |           |                                |                        |                                       |                           |                                                          |
| Search      | n fees                              |                       |                   |                    |                       |           |                                |                        |                                       |                           |                                                          |
| + Mon       | e Options                           |                       |                   |                    |                       |           |                                |                        |                                       |                           |                                                          |
|             |                                     |                       |                   |                    |                       |           |                                |                        |                                       |                           | Clear Search                                             |
| Search      | n results                           |                       |                   |                    |                       |           |                                |                        |                                       |                           |                                                          |
| - Less      | Options                             | None                  |                   |                    |                       |           |                                |                        |                                       |                           | Pay fees                                                 |
| Applied f   | ilters: Licensee: 50                | 16766, Fee status: Du | e,Invoiced,Being  | modified           |                       | < 1       | >                              |                        |                                       | 27                        | results found   Showing 300 per page 💙                   |
|             | Client no.                          | Letter no. †          | Licence no.       | Channel            | Ket<br>Freq.<br>(MHz) | TX/RX     | Location                       | Grid ref               | Licence<br>type                       | Annual Fee<br>(incl. GST) | Fee status                                               |
| 0           | 506766                              | 211065                | 220056            | FM321              | 100.0                 | ΤX        | PENINSULA<br>HILL              | 2173200<br>556540<br>0 | VHF FM                                | 150.00                    | Due                                                      |
| 0           | 506766                              | 213077                | 217161            |                    | 941.9                 | тх        | PANMURE<br>(AKL-007-<br>039-A) | 2675500<br>647650<br>0 | Other<br>(Spectrum)                   | 112.50                    | Due                                                      |
| 0           | 506766                              | 214370                | 156774            |                    | 4470                  | ΤX        | GRAMPIANS                      | 253340<br>0<br>598980  | Fixed >=1<br>GHz (Bi-<br>directional) | 150.00                    | Due                                                      |

Note: You can have multiple licence renewals due or only one licence.

- You can also display the *Pay annual licence fees (Renewal)* screen by selecting **Pay Fees > Pay** annual licence fees (Renewal) from the menu.
- To search for other transactions for a client from the **Pay Fees** menu. Refer **View client transactions** in the <u>Pay new licence</u> guide on the RSM website.
- 3. Go to Check licence renewals due and select what to pay.

## View renewals due – ARE or ARC (Delegated user)

If you are an ARC or ARE and authorised by their client to pay the licence fee on their behalf, you will need to change select the profile of your client to pay the renewal fee, otherwise payment details will default to you as an ARE or ARC.

- 1. Login to the RRF using your RealMe login details. The My Dashboard displays.
- 2. Click your name in the top right of the screen and select the name of your client from the list.

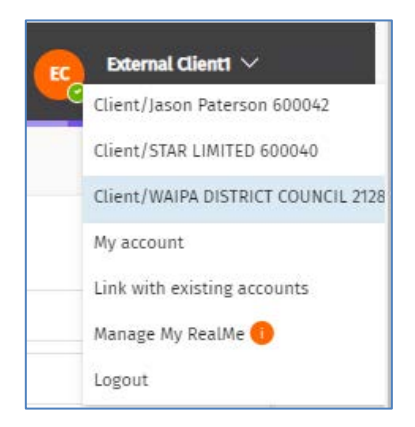

3. The screen refreshes and displays the *My Dashboard* screen for the selected client with an **Alerts** section for renewal fees due.

|                                                                                              |                                                                                 |                                                     | 100026                     |   |
|----------------------------------------------------------------------------------------------|---------------------------------------------------------------------------------|-----------------------------------------------------|----------------------------|---|
| Welcome to the Register of Rac                                                               | lio Frequencies                                                                 |                                                     | Shortcuts 🕖                |   |
| Welcome External to the Register of Radio Free<br>Radio Spectrum Management (RSM) in New Zei | quencies (RRF), it is the public online register of radio licences, s<br>aland. | pectrum licences and management rights issued by    | Apply/Create - Licence     | 0 |
| The Register holds all information of assigned<br>spectrum right has been allocated.         | frequency use, including the licence or spectrum rightholder de                 | tails, and the time period for which the licence or | Search - Clients           | 0 |
|                                                                                              |                                                                                 |                                                     | Search - Licences          | 0 |
| The following activities for the related of                                                  | lient above require attention:                                                  |                                                     | Reference Data - Equipment | 0 |
| To progress the licence application pl                                                       | ease pay the appropriate fees:                                                  | Pay Fees (Applications)                             |                            |   |
| There are current licences that have R                                                       | tenewal Fees due:                                                               | Pay Fees (Renewal)                                  |                            |   |
| Manual invoice requires payment!                                                             |                                                                                 | Pay Invoice                                         |                            |   |
| Licence Transfer has been requested:                                                         |                                                                                 | View Licence Transfer                               |                            |   |

Note: The Alerts section only displays when there is an activity that requires attention.

4. Click **Pay Fees (Renewal).** The *Pay annual licence fees (Renewal)* screen displays with all licences (i.e. radio and spectrum licences) currently due for payment.

Note: You can have multiple licence renewals due or only one.

5. Go to Check licence renewals due and select what to pay.

## Check licence renewals due and select what to pay

The *Pay annual licence fees (Renewal)* screen will display the list of all licence renewals due. This can range from one or two licences to multiple licences listed over more than one page.

Renewals are grouped so that any associated licences display below the primary licence.

If you have multiple licences due for renewal you can select whether to pay all renewals on one invoice, some renewals on an invoice, or pay them individually. Some fees may be pro-rata based.

You can also select whether to create an invoice prior to paying or not. When you create an invoice before paying, the status changes to **Invoiced**.

Note: If you are a direct debit customer you cannot select to create an invoice prior to paying.

1. Scroll through the list of licences to review what is due.

|                  | nce fees (Renew                                                                                                    | ml)                                                                     |                                                   | 1                                        | Search ∨ App                                                                          | ly/Create                            | ✓ Maintain ✓                                                                                                    | Pay Fees $\vee$                                                                                                    |                                                                                                    |                                                                 | Edemal Clienti ~<br>Client/WAIPA DISTRICT COUNCIL                                                               |
|------------------|----------------------------------------------------------------------------------------------------|-------------------------------------------------------------------------|---------------------------------------------------|------------------------------------------|---------------------------------------------------------------------------------------|--------------------------------------|----------------------------------------------------------------------------------------------------|----------------------------------------------------------------------------------------------------|----------------------------------------------------------------------------------------------------|-----------------------------------------------------------------|----------------------------------------------------------------------------------------------------|
| 0                | Your licence(s                                                                                                    | s) that are due                                                         | their annual lic                                  | cence fee are                            | displayed below. Ple                                                                  | ase select                           | t the licence(s) you wish                                                                                                    | to renew and clic                                                                                                  | k 'Select' or 'Pay inv                                                                                                    | voice' to proceed.                                              |                                                                                                    |
|                  | To view outst     To cancel lice                                                                                                    | anding fees fo<br>ince(s) you do                                        | r new licence, g<br>not wish to ren               | o to 'Pay ann<br>ew, go to 'Car          | ual licence fees (App<br>scel licence(s)?.                                            | dications)                           | K. C.                                                                                                    |                                                                                                    |                                                                                                    |                                                                 |                                                                                                    |
| Searc            | ch fees                                                                                                    |                                                                         |                                                   |                                          |                                                                                       |                                      |                                                                                                    |                                                                                                    |                                                                                                    |                                                                 |                                                                                                    |
| + Ma             | ore Options                                                                                                    |                                                                         |                                                   |                                          |                                                                                       |                                      |                                                                                                    |                                                                                                    |                                                                                                    |                                                                 |                                                                                                    |
| Searc            | ch results                                                                                                    |                                                                         |                                                   |                                          |                                                                                       |                                      |                                                                                                    |                                                                                                    |                                                                                                    |                                                                 | Clear Search                                                                                                    |
| - Le             | ss Options                                                                                                    |                                                                         |                                                   |                                          |                                                                                       |                                      |                                                                                                    |                                                                                                    |                                                                                                    |                                                                 |                                                                                                    |
|                  |                                                                                                    |                                                                         |                                                   |                                          |                                                                                       |                                      |                                                                                                    |                                                                                                    |                                                                                                    |                                                                 | the second second second second second second second second second second second second second second second se |
| O All            | O This page                                                                                                    | None None                                                               |                                                   |                                          |                                                                                       |                                      |                                                                                                    |                                                                                                    |                                                                                                    | LAR and the                                                     | Pay fees                                                                                                    |
| O All<br>Applied | O This page C                                                                                                    | ) None<br>2128                                                          |                                                   |                                          |                                                                                       |                                      | < 1 2 - 21 >                                                                                                    |                                                                                                    |                                                                                                    | 405 results                                                     | found   Showing 20 per page V                                                                                   |
| O All<br>Applied | C This page C filters: Licensee: 1                                                                                                    | ) None<br>2128<br>Licence id                                            | Licence no. 7                                     | Channel                                  | Ref Freq. (MHz)                                                                       | TX/RX                                | C 1 2 _ 21 >                                                                                                    | Grid ref                                                                                                    | Licence type                                                                                                    | 405 results<br>Licence fee (incl.                               | found   Showing (20 per page 💌                                                                                  |
| All Applied      | O This page (<br>d hiters: Licensee: )<br>Letter no. 1<br>195945                                                                                                    | Licence id                                                              | Licence no. 7<br>51623                            | Channel<br>1665#                         | Ref Freq. (MHz)<br>429325000                                                          | TX/RX<br>TX                          | C 1 2 - 21 ><br>Location<br>RANGITOTO                                                                                                    | <b>Grid ref</b><br>BF34 110510                                                                                     | Licence type<br>Fixed Bi-<br>directional<br>Point-to-<br>Multipoint                                                                                                    | 405 results<br>Licence fee (incl.<br>150.00                     | Pay fees<br>found   Showing 20 per page v<br>Fee status<br>Due                                                  |
| Applied          | C This page C filters: Licensee: :<br>Letter no. T 195946                                                                                                    | Licence id<br>18222<br>20215                                            | Licence no, T<br>51023<br>53633                   | Channel<br>1665#<br>1665                 | Ref Freq. (MHz)<br>429.325000<br>424.312500                                           | <b>TX/RX</b><br>TX<br>TX             | CHURCH STREET                                                                                                    | Grid ref<br>BF34 110510<br>BE34 60871                                                                              | Licence type<br>Fixed Si-<br>directional<br>Point-to-<br>Multipoint<br>Fixed Bi-<br>directional<br>Point-to-<br>Multipoint                                                                                                    | 405 results<br>Licence fee (incl.<br>150.00                     | Pey feen<br>found   Showing 20 per page                                                                         |
| All     Applied  | This page     This page     Third page     Third page     Thi | ) None<br>2128<br>Licence id<br>198222<br>20215<br>20217                | Licence no. 1<br>51023<br>53633<br>53635          | Channel<br>1665#<br>1665                 | Ref Freq. (MHz)<br>429:325000<br>429:32500<br>424:312500<br>424:312500                | <b>ТХ/КХ</b><br>ТХ<br>ТХ<br>ТХ       | CHURCH STREET<br>KOHIGHI                                                                                                    | Grid ref<br>BF34 110530<br>BE34 60871<br>BE34 66869                                                                | Licence type<br>Fixed Bi-<br>directional<br>Point-to-<br>Multipoint<br>Fixed Bi-<br>directional<br>Point-to-<br>Multipoint<br>Fixed Bi-<br>directional<br>Point-to-<br>Multipoint                                                                                                    | 405 results<br>Licence fee Onci.<br>150.00<br>150.00            | Peyfeen found   Showing 20 per page                                                                             |
| All     Applied  | This page     This page     Thires: Licensee: 3     Letter no. 1     195946     195946     195946                                                                                                    | None<br>2129<br>Licence id<br>19222<br>20215<br>20215<br>20217<br>20218 | Licence no. 1<br>53023<br>53635<br>53635<br>53636 | Сhannel<br>1665я<br>1665<br>1665         | Ref Freq. (MHz)<br>429.335000<br>424.312500<br>424.312500<br>424.312500               | тх/ях<br>тх<br>73<br>74<br>тх        | 1 2 - 21      Location      RANGITOTO      CHURCH STREET      KUHIKUH      HALL STREET      KUHIKUH      JARY ROAD OHAUPO                       | Grid ref<br>BF34 110500<br>BE34 60671<br>BE34 66669<br>BE33 40966                                                  | Licence type<br>Fixed Bi-<br>directional<br>Point-to-<br>Multipoint<br>Fixed Bi-<br>directional<br>Point-to-<br>Multipoint<br>Fixed Bi-<br>directional<br>Point-to-<br>Multipoint<br>Fixed Bi-<br>directional<br>Point-to-<br>Multipoint                                                             | 405 results<br>Licence fee (incl.<br>150.00<br>150.00<br>150.00 | Peyfeen<br>found   Showing 20 per page v<br>Fee status<br>Due<br>Due<br>Due                                     |
| All     Applied  | This page     This page     This page     There: Licensee:      Letter no.      T     195946     195946     195946     195946                                                                                                    | None<br>2123<br>Licence id<br>19222<br>20215<br>20215<br>20216<br>20222 | Licence no. 7<br>55523<br>53635<br>53636<br>53641 | Channel<br>1665#<br>1665<br>1665<br>1665 | Ref Freq. (MHz)<br>429:325000<br>429:325000<br>429:312500<br>429:312500<br>429:312500 | <b>ТХ/КХ</b><br>ТХ<br>ТХ<br>ТХ<br>ТХ | C 1 2 - 21 ><br>Location<br>RANGITOTO<br>CHURCH STREET<br>KIMICOH<br>HALL STREET<br>KIMICOH<br>JARY ROAD OHAUPO<br>ROLLESTON STREET<br>KOHIKIMI | Grid ref           BF34 110530           BE34 60871           BE34 66869           BE33 40966           BE34 63877 | Licence type<br>Fixed Bi-<br>directional<br>Point-to-<br>Multipoint.<br>Fixed Bi-<br>directional<br>Point-to-<br>Multipoint.<br>Fixed Bi-<br>directional<br>Point-to-<br>Multipoint.<br>Fixed Bi-<br>directional<br>Point-to-<br>Multipoint.<br>Fixed Bi-<br>directional<br>Point-to-<br>Multipoint. | 405 results<br>Licence fee (incl.<br>150.00<br>150.00<br>150.00 | Peyfeen found   Showing 20 per page   Fee status Due Due Due Due Due Due Due Due                                |

Note: This screen displays all licenses due for renewal for the selected client.

- The **Select** options above the search results list allow you to:
  - All: select all the items in the current result set
  - **Page**: select all the items in the current page
  - None: clear all the selected items
- A **Select** check box displays only in front of each primary licence with the associated licences listed below. You use this to select the licence(s) to pay.
- 2. To view any licence in the list, click the link to a licence in the **Licence no.** column to display the selected licence. Scroll to view the details then click **Back** to return to the renewals list.

- If you find a licence you no longer require, you can cancel the licence before paying the renewal fee. Take a note of the licence number then refer to <u>Cancel a licence</u> on the RSM website.
- 3. To select the renewal(s) to pay, click the **Select** check box in front of the licence(es) you want to pay.
  - If you have many licences due, you can select each individually or use the All or This page options (above the renewals list) to select which licences to pay and/or create an invoice for those selected prior to paying.
  - To clear all selections, select the **None** option.
- 4. Determine your next step:
  - To create an invoice before paying, go to <u>Create an invoice before paying renewal</u>. **Note:** This option is not available for a direct debit customer.
  - To initiate payment now, go to <u>Pay renewal without creating an invoice</u>.

#### Create an invoice before paying renewal

You must have selected at least one licence to renew before you create an invoice to pay in the *Pay annual licence fees (Renewal)* screen. (This option is not available to direct debit customers.)

| searc  | n results                             |                 |               |         |                 |       |                              |             |                                                        |                    |                               |
|--------|---------------------------------------|-----------------|---------------|---------|-----------------|-------|------------------------------|-------------|--------------------------------------------------------|--------------------|-------------------------------|
| - Les  | s Options                             |                 |               |         |                 |       |                              |             |                                                        |                    |                               |
| A      | O This page (                         | ) None          |               |         |                 |       |                              |             |                                                        |                    | Pay fees                      |
| oplied | filters: Licensee:                    | 2128, Fee statu | is: Due       |         |                 |       |                              |             |                                                        | 405 results        | found   Showing 20 per page 👻 |
|        |                                       |                 |               |         |                 |       | < 1 2 - 21 >                 |             |                                                        |                    |                               |
|        | Letter no. $\ensuremath{^{\uparrow}}$ | Licence id      | Licence no. T | Channel | Ref Freq. (MHz) | TX/RX | Location                     | Grid ref    | Licence type                                           | Licence fee (incl. | Fee status                    |
| 0      | 195946                                | 19222           | 51023         | 1665#   | 429.125000      | ΤX    | RANGITOTO                    | BF34 110510 | Fixed Bi-<br>directional<br>Point-to-<br>Multipoint    | 150.00             | Due                           |
|        | 195946                                | 20215           | 53633         | 1565    | 424.312500      | ТΧ    | CHURCH STREET<br>KUHIKIHI    | BE34 60871  | Fixed Bi-<br>directional<br>Point-to-<br>Multipoint    | 150.00             | Due                           |
|        | 195946                                | 20217           | 53635         | 1665    | 424.112500      | тх    | HALL STREET<br>KIHIKIHI      | BE34 66869  | Fixed Bi-<br>directional<br>Point-to-<br>Multipoint    | 150.00             | Due                           |
|        | 195946                                | 20218           | 53636         | 1665    | 424.112500      | тх    | JARY ROAD OHAUPO             | BE33 40966  | Fixed Bi-<br>directional<br>Point-to-<br>Multipoint    | 150.00             | Due                           |
|        | 195946                                | 20222           | 53641         | 1565    | 424.112500      | ΤX    | ROLLÉSTON STREET<br>KIMIKIMI | 8634 63877  | Fixed Bi-<br>directional<br>Point-to-<br>Multipoint    | 150.00             | Due                           |
|        | 195946                                | 29223           | 53642         | 1665    | 424,112500      | тх    | COX ROAD<br>ROTOORANGI       | BE34 144935 | Fixed Bi-<br>directional<br>Point-to-<br>Multipoint    | 150.00             | Due                           |
| 0      | 195946                                | 16455           | 93096         | 1580    | 450,112500      | TX    | OHAUPO                       | 8E33 3520   | Fixed <1 GHz;<br>BIV <=50 kHz<br>(Uni-<br>directional) | 150.00             | Due                           |
| •      | 195946                                | 17408           | 93098         | 158C    | 450.112500      | ТΧ    | PARALLEL RD<br>CAMBRIDGE     | BE34 129999 | Fixed <1 GHz;<br>BW <<50 kHz<br>(Uni-<br>directional)  | 150.00             | Due                           |
|        | 195946                                | 64930           | 167066        | 1665    | 424,112500      | TΧ    | DOUGLAS AVE TE<br>AWAMUTU    | 8633 36901  | Fixed Bi-<br>directional<br>Point-to-<br>Multipoint    | 150.00             | Due                           |
|        | 795946                                | 64932           | 167067        | 1665    | 424,112500      | TΧ    | MAHANA                       | BE33 22913  | Fixed Bi-<br>directional<br>Point-to-<br>Multipoint    | 150.00             | Due                           |
|        | 10004.6                               | 679.66          | 100044        | MAX     | 131 113500      | TX.   | PUNIT DOAD DUMP              | 8211 11000  | Dane dia                                               | 150.00             | Due                           |

Note: You can select one or multiple licences to renew.

1. Click **Pay Fees.** The *Pay now/Create invoice* screen displays.

| Pay now/Create invoice                                                                                                    |
|----------------------------------------------------------------------------------------------------|
| ① You have selected 14 licence(s) for renewal. Select Pay Now to view and pay the required fees (total of \$2100.00). Alternatively, select [Create Invoice] to create an invoice. |
| Invoice Reference Create Invoice Pay Now                                                                                                    |
| Cancel                                                                                                    |

- 2. Enter the PO number or a reference in the Invoice Reference field (if required).
- 3. Click **Create Invoice**. When the invoice has been generated, a message diplays at the top of the screen to advice.

| Pay annual licence fees (Renewal) | Search 🗸 | Apply/Create $\vee$ | Maintain 🗸 | Pay Fees 🗸 | External Client1 V<br>Client/WAIPA DISTRICT COUNCIL 2128 |
|-----------------------------------|----------|---------------------|------------|------------|----------------------------------------------------------|
| Invoice has been created.         |          |                     |            |            | ×                                                        |

- 4. If required, to display only **Invoiced** transactions:
  - Click More options to expand the search fields above in the Search Fees area.
  - In the Fee Status field, remove Due and Being modified (leaving only Invoiced).
  - Click **Search**. The list of licences included in each invoice you created displays in the Search Results area.

| eard    | h fees            |            |             |         |                 |       |                                 |             |                                                |                         |            |                                             |
|---------|-------------------|------------|-------------|---------|-----------------|-------|---------------------------------|-------------|------------------------------------------------|-------------------------|------------|---------------------------------------------|
| + 144   | ee Options        |            |             |         |                 |       |                                 |             |                                                |                         |            |                                             |
|         |                   |            |             |         |                 |       |                                 |             |                                                |                         |            | Clear Search                                |
| Searc   | h results         |            |             |         |                 |       |                                 |             |                                                |                         |            |                                             |
| - 10    | n Optimes         |            |             |         |                 |       |                                 |             |                                                |                         |            |                                             |
| O AL    | O This page (     | ) Note     |             |         |                 |       |                                 |             |                                                |                         |            | Paylines                                    |
| Applied | Niters: Licensee: | 2128       |             |         |                 |       | 4                               | 1 2 - 21 🕽  |                                                |                         |            | 405 results found   Showing [28 per page 💌] |
|         | Letter no. 1      | Licence id | Licence no. | Channel | Raf Freq. (MHz) | TX/RX | Location                        | Grid ref    | Licence type                                   | Licence fee (incl. GST) | Tee status |                                             |
| 0       | 195946            | 10222      | 31023       | miese.  | 429.525000      | TI.   | RANGITOTO                       | 8/34 110510 | Reed Bi-directional<br>Point-to-Multipoint     | 750.00                  | Die        |                                             |
|         | 199946            | 20245      | \$3633      | 1995    | 424/12500       | TX.   | ONURCH STREET<br>KINIKONI       | 8634 90871  | Fixed Bi-directional<br>Point-to-Multipoint    | 750.00                  | Invoicent  | Pay Involce (RF00003791)                    |
|         | 705946            | 20217      | \$3675      | 1685    | 434/12500       | TA    | HALL STREET KHIKIHI             | 5634 55859  | Fixed Bi-directional<br>Point-to-Multipoint    | 150.00                  | Invoiced   | Pay Invoice (Itr'00001751)                  |
|         | 115146            | 20218      | 53636       | 1645    | 424/72500       | 73.   | JARY ROAD CHAUPO                | BE33 40966  | Fixed Bi-directional<br>Point-to-Multipoint    | 150.00                  | Invoiced   | Page Invesice (RP00003755)                  |
|         | 195946            | 20032      | 33647       | 1645    | 424.1/2500      | 10    | ROLLESTON STREET<br>KINIKINI    | 8634 63877  | Fired Bi-directional<br>Privat-to-Multipoint   | 150.00                  | Invoiced   | Pay Involue (NP00003755)                    |
|         | 199946            | 20223      | 536A2       | 1605    | 424/12500       | TX.   | COX ROAD ROTOORANG              | 8634364935  | Fixed Bi-directional<br>Point-to-Multipoint    | 150.00                  | Invoiceif  | Pay Involce (8900003750)                    |
| 0       | 199944            | 10855      | 83096       | (SBC    | 455,70500       | 18.   | OHAUPO                          | 8433 3520   | Road <1 GH2; BW +>50<br>KH2 (Uni-directional)  | 150.00                  | Due        |                                             |
|         | 199946            | 17608      | 83098       | 1590    | 450,112500      | 10.   | PARALLEL RD<br>CAMBRIDGE        | 8534 (29999 | Fixed +1 GHz; BW ==50<br>kPG (Uni-directions() | 150.00                  | invoiced   | Pay Involce (0700000751)                    |
|         | 79594£            | 64990      | 167066      | 1645    | 424/12500       | TX.   | DOUGLAS AVE TE<br>AWAMUTU       | 8613 36901  | Reed Sindirectional<br>Point-to-Multipoint     | 150.00                  | Invoiced   | Pay Invoice (0700003751)                    |
|         | 105946            | 64932      | 167067      | 1665    | 426.02500       | 78    | MAHANA                          | 8613 22913  | Road Bi-directional<br>Point-to-Multipoint     | 150.00                  | Invoiced   | Pay Involce (R100003711)                    |
|         | 195946            | 67565      | 107344      | 1645    | 424/12500       | 78    | PUNIC ROAD PUMP<br>STATION      | 9433 33892  | Reed Bi-directional<br>Point-te-Multipoint     | 150.00                  | Invoiced   | Pay Invoice (RP00003751)                    |
|         | 105946            | 67542      | 167045      | 1645    | 424,112500      | 73    | SHANEL PLACE PUMP<br>STATION    | 8634 42911  | fixed Bi-directional<br>Point-to-Multipoint    | 150.00                  | Invoiced   | Pay Invoice (89'00003751)                   |
|         | 115946            | 67568      | 109048      | 1645    | 424/12500       | TX.   | RACECOURSE BOAD<br>PUMP STATION | \$534,47919 | Fixed Si-directional<br>Point-to-Multipoint    | 150.00                  | Invoiced   | Pay Invoice (8700003751)                    |
| 0       | 1939-6            | 21168      | stoest      | 1.34#   | 445.043750      | TX    | TE AWAMUTU WWP                  | 8633 19922  | Fored +1 GHz; BW ++50                          | 150.00                  | Due        |                                             |

**Note:** If you included more than one licence in the invoice the **Pay Invoice (invoice number)** button displays for each licence.

- 5. To pay one invoice, click **Pay Invoice (invice number)** on the right of the licence. The *Research My Transactions* screen displays with the invoice listed at the bottom of the screen. Go to step 7.
  - To pay multiple invoices:
    - Click the **Select** check box in front of each invoiced renewal to pay.
    - Click Pay Fees. The *Pay now* screen displays.

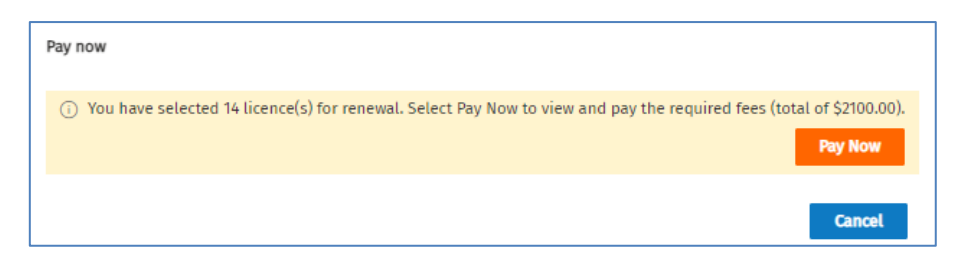

6. Click **Pay Now**. The QuickPay portal opens and the *Research – My Transactions* screen displays with the invoice listed at the bottom of the screen.

| RADIO SF<br>MANAGE | PECTRUM<br>MENT | 1             |                     |            |             |        | L External Client1 →   |
|--------------------|-----------------|---------------|---------------------|------------|-------------|--------|------------------------|
| Research           |                 |               |                     |            |             |        | WAIPA DISTRICT COUNCIL |
|                    | Se              | arch For*     | Transactions        | •          |             |        | ^                      |
|                    |                 | Type Inv      | pices               | ~          |             |        |                        |
|                    |                 | Status All    |                     | ~          |             |        |                        |
|                    |                 | Number RF0    | 0003751             |            |             |        |                        |
|                    | Client F        | Reference     |                     |            |             |        |                        |
|                    | Entity          | Number        |                     |            |             |        |                        |
|                    | Ent             | ity Name      |                     |            |             |        |                        |
|                    | Da              | te Range From | n 🖬 To              | î          |             |        |                        |
|                    |                 | s             | clear Search Cancel |            |             |        |                        |
| 1 item.            |                 |               |                     |            |             |        | Extract All to File 🛓  |
| ↓ Date             | Туре            | Number        | Client Reference    | Amount     | Open Amount | Status |                        |
| 15/08/2022         | Invoice         | RF00003751    | Test Reference JK   | \$2,100.00 | \$2,100.00  | Open   | Pay 🗸                  |

7. To view or download the invoice to print and save, click the invoice number link in the **Number** column. The PDF of the Tax Invoice displays.

| RADIO SPECTRUM<br>MANAGEMENT                                                                                                    | Radio Spectrum Manage<br>Private Bag 92061, Victo<br>Auckland 1142<br>New Zealand<br>https://www.rsm.govt.nz<br>Enquiries<br>Freephone (NZ only)<br>International Calls | ement<br>ria Stre<br>info@<br>(0508<br>+64 3                         | et West<br>2rsm.govt.nz<br>) RSM INFO / (050<br>962 2603                                                                                                    | 8) 776 463                                                                                                    |
|----------------------------------------------------------------------------------------------------|----------------------------------------------------------------------------------------------------|----------------------------------------------------------------------|----------------------------------------------------------------------------------------------------|----------------------------------------------------------------------------------------------------|
| Tax Invoice – TEST7<br>WAIPA DISTRICT COUNCIL<br>PRIVATE BAG 2402<br>TE AWAMUTU<br>New Zealand                                                                                                    | MBIE GST Number<br>Invoice No.<br>Client Number<br>Invoice Reference (PO)                                                                                               | 10<br>RI<br>21<br>15<br>Te                                           | 19-304-085<br>F00003751<br>28<br>August 2022<br>est Reference JK                                                                                                    |                                                                                                    |
| Licence ID Licence No. Details<br>1665 424 112500 MHz CHURCH STREET KIHIKIHI<br>1665 424 112500 MHz HALL STREET KIHIKIHI<br>1665 424 112500 MHz POLLESTON STREET KIHIKIHI<br>1665 424 112500 MHz POLLESTON STREET KIHIKIHI<br>1665 424 112500 MHz COX ROAD ROTOORANGI<br>1580 450 112500 MHz DARALLEL RD CAMBRIDGE<br>1665 424 112500 MHz DARALLEL RD CAMBRIDGE<br>1665 424 112500 MHz DARALLEL RD CAMBRIDGE<br>1665 424 112500 MHz DARALEL RD CAMBRIDGE<br>1665 424 112500 MHz DARALEL RD CAMBRIDGE<br>1665 424 112500 MHz DARALEL RD CAMBRIDGE<br>1665 424 112500 MHz SHANEL PLACE PUMP STATION<br>1665 424 112500 MHz ALEXANDRA STREET FLOW METERS<br>1665 424 112500 MHz TURERE LANE SP<br>1665 424 112500 MHz FRONTIER ROAD FLOW METER | 52/                                                                                                    | Qty<br>1<br>1<br>1<br>1<br>1<br>1<br>1<br>1<br>1<br>1<br>1<br>1<br>1 | G ST<br>\$19.57<br>\$19.57<br>\$19.57<br>\$19.57<br>\$19.57<br>\$19.57<br>\$19.57<br>\$19.57<br>\$19.57<br>\$19.57<br>\$19.57<br>\$19.57<br>\$19.57<br>\$19.57<br>\$19.57<br>\$19.57 | Total Fee<br>\$150.00<br>\$150.00<br>\$150.00<br>\$150.00<br>\$150.00<br>\$150.00<br>\$150.00<br>\$150.00<br>\$150.00<br>\$150.00<br>\$150.00<br>\$150.00<br>\$150.00<br>\$150.00<br>\$150.00 |
| TA REA                                                                                                    | Net Amount<br>GST<br>Invoice Total                                                                                                    |                                                                      |                                                                                                    | \$1,826.09<br>\$273.91<br>\$2,100.00                                                                                                    |

- Click **Download PDF** and save it to a selected location. From there you can print the invoice, if required.
- To close the PDF Tax Invoice view, click **Close**. You return to the *Research My Transactions* screen (in QuickPay).
- 8. Determine your next step in the *Research My Transactions* screen:
  - To continue and pay the fees invoice, go to Step 9.
  - To cancel out of payment at this stage:
    - Click your login name in the top right of the screen and select **Exit**. You return to the previous screen, (i.e. *Pay annual licence fees (Renewal)* screen).

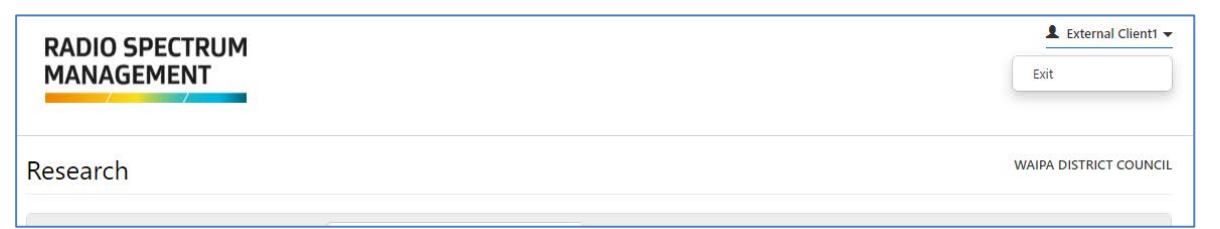

9. Click **Pay** (on the right of the invoice row at the bottom of the screen) to display the *Fee Details* screen.

#### RRF WAIPA DISTRICT COUNCIL (2128)

#### A breakdown of your fees is shown below 🥹

#### . ....

| ee betan  | 3 Hide 14 lees     |                                                  |     |          |          |            |
|-----------|--------------------|--------------------------------------------------|-----|----------|----------|------------|
| Number    | Name               | Description                                      | Qty | Unit Fee | GST      | Total      |
| 53633     | 20215              | 1665 424.112500 MHz CHURCH STREET KIHIKIHI       | 1   | \$130.43 | \$19.57  | \$150.00   |
| 53635     | 20217              | I665 424.112500 MHz HALL STREET KIHIKIHI         | 1   | \$130.43 | \$19.57  | \$150.00   |
| 53636     | 20218              | 1665 424.112500 MHz JARY ROAD OHAUPO             | 1   | \$130.43 | \$19.57  | \$150.00   |
| 53641     | 20222              | 1665 424.112500 MHz ROLLESTON STREET KIHIKIHI    | 1   | \$130.43 | \$19.57  | \$150.00   |
| 53642     | 20223              | I665 424.112500 MHz COX ROAD ROTOORANGI          | 1   | \$130.43 | \$19.57  | \$150.00   |
| 93098     | 17408              | J58C 450.112500 MHz PARALLEL RD CAMBRIDGE        | 1   | \$130.43 | \$19.57  | \$150.00   |
| 167066    | 64930              | 1665 424.112500 MHz DOUGLAS AVE TE AWAMUTU       | 1   | \$130.43 | \$19.57  | \$150.00   |
| 167067    | 64932              | 1665 424.112500 MHz MAHANA                       | 1   | \$130.43 | \$19.57  | \$150.00   |
| 169044    | 67566              | 1665 424.112500 MHz PUNIU ROAD PUMP STATION      | 1   | \$130.43 | \$19.57  | \$150.00   |
| 169045    | 67567              | 1665 424.112500 MHz SHANEL PLACE PUMP STATION    | 1   | \$130.43 | \$19.57  | \$150.00   |
| 169046    | 67568              | 1665 424.112500 MHz RACECOURSE ROAD PUMP STATION | 1   | \$130.43 | \$19.57  | \$150.00   |
| 172523    | 74508              | 1665 424.112500 MHz ALEXANDRA STREET FLOW METERS | 1   | \$130.43 | \$19.57  | \$150.00   |
| 172524    | 74510              | 1665 424.112500 MHz TURERE LANE SP               | 1   | \$130.43 | \$19.57  | \$150.00   |
| 172525    | 74511              | 1665 424.112500 MHz FRONTIER ROAD FLOW METER     | 1   | \$130.43 | \$19.57  | \$150.00   |
|           |                    |                                                  |     |          |          |            |
|           |                    |                                                  |     | Total    | \$273.91 | \$2,100.00 |
|           |                    |                                                  |     |          |          |            |
| Choose Pa | ayment Optio       | n                                                |     |          |          |            |
|           | Payment Option     | Credit or Debit Card Internet Banking            |     |          |          |            |
|           |                    | Retain Card for Future Payment                   |     |          |          |            |
|           | Your Reference     | Test Reference JK                                |     |          |          |            |
| Tax Invoi | ce Details         |                                                  |     |          |          |            |
|           | Name<br>Address    | WAIPA DISTRICT COUNCIL<br>PRIVATE BAG 2402       |     |          |          |            |
|           |                    | TE AWAMUTU                                       |     |          |          |            |
| Ema       | ail Tax Invoice To | New Zealand<br>tester55@fostermoore.com          |     |          |          |            |
|           |                    | Drocore Daveses                                  | J.  |          |          |            |

Note: You cannot change the reference or tax invoice detail because the invoice has already been created.

- If you decide to cancel out of the payment before completing: •
  - Click Cancel, then Cancel Payment to confirm. You return to the Research My Transactions 0 screen.
  - 0 Click your name in the top tight of the screen and select Exit to return to the Pay annual *licence fees (Renewal)* screen.
- 10. To continue to pay, select your payment option, then follow the steps for the selected method:
  - Pay by Credit or Debit Card •
  - Pay by Internet Banking •

# Pay renewal without creating an invoice

You must have selected at lease one licence to renew in the *Pay annual licence fees (Renewal)* screen before you can pay the renewal fee due.

| d licence | fees (Renewal                                      | •                                                        |                                                         |                                                    |                                                                 | Search                  | i ∨ Apply/Crude                  | v Rabeale v            | Pay fees ~                                     |                         | Client/WARA DE                    | stillent op |
|-----------|----------------------------------------------------|----------------------------------------------------------|---------------------------------------------------------|----------------------------------------------------|-----------------------------------------------------------------|-------------------------|----------------------------------|------------------------|------------------------------------------------|-------------------------|-----------------------------------|-------------|
| 0         | Your licencel     To view outst     To cancel lice | (x) that are due<br>tanding fees for<br>ence(s) you do r | their annual li<br>r new Science, g<br>tot wish to rate | cence fire are<br>to to 'Pay and<br>ex, go to 'Cat | displayed below. Ple<br>wal Econce Twes (App<br>scel Econce(x). | ese select<br>Grations/ | the Scence(s) you wish to        | renew and click 'Selec | f or 'Pay invoice' to proceed.                 |                         |                                   |             |
| Rec.      |                                                    |                                                          |                                                         |                                                    |                                                                 |                         |                                  |                        |                                                |                         |                                   |             |
| Searc     | th fees                                            |                                                          |                                                         |                                                    |                                                                 |                         |                                  |                        |                                                |                         |                                   |             |
| + 84      | er Optimis                                         |                                                          |                                                         |                                                    |                                                                 |                         |                                  |                        |                                                |                         |                                   |             |
| Saar      | h mente                                            |                                                          |                                                         |                                                    |                                                                 |                         |                                  |                        |                                                |                         | Geer                              | enth        |
| Jean      | an resolus                                         |                                                          |                                                         |                                                    |                                                                 |                         |                                  |                        |                                                |                         |                                   |             |
|           | 0.000                                              | 2010                                                     |                                                         |                                                    |                                                                 |                         |                                  |                        |                                                |                         |                                   |             |
| Applied   | hiters Licensee                                    | 2128, Fee statu                                          | : Due                                                   |                                                    |                                                                 |                         |                                  | (12-20)                |                                                |                         | 291 results found   Showing Bperp | ege 💙       |
|           | Letter no. T                                       | Licence id                                               | Licence no. 1                                           | Ovannel                                            | Ref Freq. (MHz)                                                 | TX/RX                   | Location                         | Grid ref               | Licence type                                   | Licence fee (incl. GST) | Fee status                        |             |
| 0         | 195946                                             | 19323                                                    | 99523                                                   | 16558                                              | 429.125000                                                      | TX                      | RANGITOTO                        | 8534 110510            | Roed &-directional<br>Point-to-Multiplied      | 155.00                  | Due                               |             |
| 0         | 189%6                                              | 16815                                                    | 10096                                                   | giet                                               | 450,70500                                                       | 75                      | ORADIO                           | 8430 1520              | Aland (1 GHz; BM ++50<br>AHz (Uni-directional) | 190.00                  | Due                               |             |
| ۰         | 10946                                              | 775.0                                                    | 175803                                                  | 1.544                                              | +45.043750                                                      | 78                      | TE AWAMUTU WWP<br>CONTROL OFFICE | 8833 19922             | Fixed +1 GHz; BH ++50<br>HHz (Bi-directional)  | 10.00                   | Due                               |             |
|           | 115146                                             | 1000                                                     | 175804                                                  | 3.34                                               | ++0.037500                                                      | ы                       | TE AWAMUTU BMP<br>AERATORS       | 8433 10925             | Fixed +1 GHz; BII ++50<br>KHz (Bi-deectorial)  | 150.00                  | Due                               |             |
|           |                                                    |                                                          |                                                         |                                                    |                                                                 |                         |                                  |                        |                                                |                         |                                   |             |

Note: You can select one or multiple licences to renew.

1. Click Pay Fees. The Pay now/Create invoice screen displays.

| F | Pay now/Create invoice                                                                                                    |
|---|----------------------------------------------------------------------------------------------------|
|   | ③ You have selected 2 licence(s) for renewal. Select Pay Now to view and pay the required fees (total of \$300.00). Alternatively, select [Create Invoice] to create an invoice. |
|   | Invoice Reference Create Invoice Pay Now                                                                                                    |
|   | Cancel                                                                                                    |

2. Click **Pay Now**. The QuickPay portal opens and the *Fee Details* screen displays detailing the renewal fees.

| RRF WA                                                            | IPA DISTR                                                                                     | ICT COUNCIL (2128)                                                                                                    |                                                 |          |         |          |
|-------------------------------------------------------------------|-----------------------------------------------------------------------------------------------|----------------------------------------------------------------------------------------------------|-------------------------------------------------|----------|---------|----------|
| A breakdo                                                         | wn of your fe                                                                                 | ees is shown below 💡                                                                                                    |                                                 |          |         |          |
| xxPlease com<br>You will recei<br>If you wish to<br>A reference o | nplete your invoice o<br>ive confirmation and<br>o go back and edit a<br>of your choice can b | letails and make your payment.<br>I a receipt of payment by email after the payment has been submitted.<br>ny details, click on the Cancel button below and return to the fee details sectio<br>e entered to help you identify this payment when you receive your invoice. Refe | on without making a payn<br>erence is optional. | nent.    |         | ×        |
| Fee Details                                                       | S Hide 2 fees                                                                                 | Description                                                                                                    | Qty                                             | Unit Fee | GST     | Total    |
| 170803                                                            | 71169                                                                                         | JL3A# 445.043750 MHz TE AWAMUTU WWP CONTROL OFFICE                                                                                                    | 1                                               | \$130.43 | \$19.57 | \$150.00 |
| 170804                                                            | 71171                                                                                         | JL3A 440.037500 MHz TE AWAMUTU WWP AERATORS                                                                                                    | 1                                               | \$130.43 | \$19.57 | \$150.00 |
|                                                                   |                                                                                               |                                                                                                    |                                                 |          |         |          |
|                                                                   |                                                                                               |                                                                                                    |                                                 | Total    | \$39.13 | \$300.00 |
| Choose Pa                                                         | yment Optio                                                                                   | n                                                                                                    |                                                 |          |         |          |
|                                                                   | Payment Option                                                                                | Credit or Debit Card Internet Banking                                                                                                    |                                                 |          |         |          |
|                                                                   |                                                                                               | Retain Card for Future Payment                                                                                                    |                                                 |          |         |          |
|                                                                   | Your Reference                                                                                |                                                                                                    |                                                 |          |         |          |
| Tax Invoi                                                         | ce Details 🖸                                                                                  | hange Details                                                                                                    |                                                 |          |         |          |
|                                                                   | Name<br>Address                                                                               | WAIPA DISTRICT COUNCIL<br>PRIVATE BAG 2402<br>TE AWAMUTU<br>New Zealand                                                                                                    |                                                 |          |         |          |
| Ema                                                               | ail Tax Invoice To                                                                            | tester55@fostermoore.com                                                                                                    |                                                 |          |         |          |
|                                                                   |                                                                                               | Process Payment Cancel                                                                                                    |                                                 |          |         |          |

Note: The payment options you can select are Credit or Debit Card and Internet Banking.

- 3. Accept the default method to pay or select the alternative method.
  - If paying by **Credit or Debit Card** and you want to save the card information for future payments, tick the **Retain card for future payments** check box.
- 4. Enter the reference or purchase order number in the **Your Reference** field, if required.
- 5. Check the Tax Invoice Details.
  - To make changes to tax invoice details, click **Change Details**. The *Change Tax Invoice Details* screen displays.

| Change Tax Invoice Details | ×                        |
|----------------------------|--------------------------|
| Name*                      | WAIPA DISTRICT COUNCIL   |
| Address*                   | PRIVATE BAG 2402         |
|                            | TE AWAMUTU               |
|                            | New Zealand              |
|                            | Address Line 4           |
|                            | Address Line 5           |
| Email Tax Invoice To*      | tester55@fostermoore.com |
|                            |                          |
|                            | Save Cancel              |

Note: Any changes made in this screen will only apply to the invoice for this transaction.

- Edit details in the name and address fields, and/or change the email address or add another email address (separated with a comma).
- Click Save. You return to the *Fee Details* screen and the updated tax invoiced details display.

- If you decide to cancel out of the payment before completing:
  - Click **Cancel**, then **Cancel Payment** to confirm. Any updates you made will not be saved and you return to the *Pay annual licence fees (Renewal)* screen.
- 6. To continue to pay, follow the steps for the selected payment method:
  - Pay by Credit or Debit Card
  - Pay by Internet Banking

## Pay by Credit or Debit Card

**Note:** The following screens are examples only and do not relate to the previous screens shown in this guide.

You selected **Credit or Debit Card** as your payment option in the *Fee Details* screen. These steps will direct you to Windcave where you create the payment from your credit or debit card.

|                                                                                                    | ІМ                                                                                                    |                                                                                          |          |        | Three Phas |
|----------------------------------------------------------------------------------------------------|----------------------------------------------------------------------------------------------------|------------------------------------------------------------------------------------------|----------|--------|------------|
| MANAGEMENT                                                                                                    |                                                                                                    |                                                                                          |          |        |            |
|                                                                                                    |                                                                                                    |                                                                                          |          |        |            |
| RRF ELECTRICITY                                                                                                    | ASHBURTON LIMITED (58)                                                                                                    |                                                                                          |          |        |            |
| A breakdown of your                                                                                                    | fees is shown below 🥹                                                                                                    |                                                                                          |          |        |            |
| xxPlease complete your invoic<br>You will receive confirmation a<br>If you wish to go back and edi<br>A reference of your choice car | e details and make your payment.<br>nd a receipt of payment by email after the payment has been sub<br>t any details, click on the Cancel button below and return to the fe<br>be entered to help you identify this payment when you receive yo | mitted.<br>e details section without making a pay<br>pur invoice. Reference is optional. | /ment.   |        | ×          |
| Fee Details Hide 1 fee                                                                                                    |                                                                                                    |                                                                                          |          |        |            |
| Number Name                                                                                                    | Description                                                                                                    | Qty                                                                                      | Unit Fee | GST    | Tota       |
| - 300034                                                                                                    | Multiple Freqs @ ALL NEW ZEALAND                                                                                                    | 1                                                                                        | \$32.61  | \$4.89 | \$37.5     |
|                                                                                                    |                                                                                                    |                                                                                          |          |        |            |
|                                                                                                    |                                                                                                    |                                                                                          | Total    | \$4.89 | \$37.50    |
| Choose Payment Opti                                                                                                    | on                                                                                                    |                                                                                          |          |        |            |
| Payment Option                                                                                                    | Credit or Debit Card Internet Banking                                                                                                    |                                                                                          |          |        |            |
|                                                                                                    | Retain Card for Future Payment                                                                                                    |                                                                                          |          |        |            |
| Your Reference                                                                                                    |                                                                                                    |                                                                                          |          |        |            |
| Tax Invoice Details                                                                                                    | Change Details                                                                                                    |                                                                                          |          |        |            |
| Name<br>Address                                                                                                    | ELECTRICITY ASHBURTON LIMITED<br>18 Kermode Street<br>Ashburton                                                                                                    |                                                                                          |          |        |            |
| Email Tax Invoice To                                                                                                    | New Zealand<br>tester56@fostermoore.com                                                                                                    |                                                                                          |          |        |            |
|                                                                                                    |                                                                                                    |                                                                                          |          |        |            |

1. Click **Process Payment**. The *Windcave* screen displays.

| MANAGEMENT                                                                                                    | -                                                                                | RADIO                | SPECTRUM                 | Î        |        |         |
|----------------------------------------------------------------------------------------------------|----------------------------------------------------------------------------------|----------------------|--------------------------|----------|--------|---------|
| RRF ELECTRICITY                                                                                                    | ASHBUR                                                                           | MANA                 | GEMENT                   |          |        |         |
| A breakdown of your fe                                                                                                    | es is showr                                                                      |                      |                          |          |        |         |
| suffease complete your invoice of<br>You will receive confirmation and<br>if you with to go back and edit a<br>A reference of your choice can b | letails and make<br>a receipt of pay<br>ny details, click c<br>e enternd to help | Payment Cl<br>Amount | heckout<br>\$37.50 (NZD) |          |        | ×       |
| Fee Details Hide Tree                                                                                                    |                                                                                  | Credit Card          | Payment                  |          |        |         |
| Number Name                                                                                                    | Descripti<br>Multurle E                                                          | Card Number.*        | 4111 1111 1111 1111      | Unit Fee | GST    | Total   |
|                                                                                                    | Construction of the                                                              | Name On Card:*       | Peter Pan                |          |        |         |
|                                                                                                    |                                                                                  | Expiry Date *        | 03 ~ 24 ~                | Total    | \$4.09 | \$37.50 |
| Choose Payment Option<br>Payment Option                                                                                                    | n<br>Creat or Dabr                                                               | CVC.+                | 123 What is this?        |          |        |         |
|                                                                                                    | Constant of                                                                      |                      | Submit                   |          |        |         |
| Your Reference                                                                                                    | P01234                                                                           |                      |                          |          |        |         |
| Tax Invoice Details                                                                                                    | ELECTRICITY A<br>18 Kermode S<br>Ashburton                                       |                      | Cancel Payment           |          |        |         |
| Email Tax Invoice To                                                                                                    | New Zealand<br>tester56@fost                                                     | <b>(</b> ) v         | Vindcave                 |          |        |         |

- 2. Enter the details of your card: Card Number, Name on Card, Expiry Date and CVC.
- 3. Click **Submit**. The *Transaction Details* screen displays to advise your credit card has been charged and the tax invoice emailed to you.

| Transaction Details                 |                             |                    |
|-------------------------------------|-----------------------------|--------------------|
| Your credit card has been charged.  |                             |                    |
| Tax Invoice Number                  | RF00001990                  |                    |
| Please quote your invoice number v  | when contacting us.         |                    |
| Your Tax Invoice has been emailed t | o tester56@fostermoore.com. |                    |
|                                     |                             | Constate Transatio |

- 4. Click **Complete Transaction**. You return to the previous screen.
  - If you created an invoice before paying you will return to the *Research My Transactions* screen:

| RADIO SPECTRUM<br>MANAGEMENT |                 | L Jeremy Logan D<br>Exit |
|------------------------------|-----------------|--------------------------|
| Research                     |                 | MR Benjamin Smart        |
| Search For*                  | My Transactions | ^                        |

- Click your login name in the top right of the screen and select **Exit**. You return to the previous screen, (i.e. *Pay annual licence fees (Renewal)* screen).
- 5. Refresh the *Pay annual licence fees (Renewal)* screen. The status of the licence renewal(s) changes to **Paid**.

The process ends.

## Pay by Internet Banking

**Note:** The following screens are examples only and do not relate to the previous screens shown in this guide

You selected **Internet Banking** as your payment option in the *Fee Details* screen. These steps will direct you to Windcave where you create a payment from your own (or client's) bank account.

|                                                           | SPECTRU                                                                                 | м                                                                                                    |                                                                                                    |                                                  |         | Jeremy Logan |
|-----------------------------------------------------------|-----------------------------------------------------------------------------------------|----------------------------------------------------------------------------------------------------|----------------------------------------------------------------------------------------------------|--------------------------------------------------|---------|--------------|
| RRF MF                                                    | R Benjamir                                                                              | Smart (507223)                                                                                                    |                                                                                                    |                                                  |         |              |
| A breakde                                                 | own of your f                                                                           | ees is shown below 🦁                                                                                                    |                                                                                                    |                                                  |         |              |
| xxPlease co<br>You will rec<br>If you wish<br>A reference | mplete your invoice<br>eive confirmation a<br>to go back and edit<br>of your choice can | details and make your payment.<br>of a receipt of payment by email after the payment has<br>any details, click on the Cancel button below and retur<br>be entered to help you identify this payment when you                                                                                                    | been submitted.<br>to the fee details section without making a<br>receive your invoice. Reference is optional.                         | payment.                                         |         | ×            |
| Fee Detai                                                 | S Hide 1 fee                                                                            |                                                                                                    |                                                                                                    |                                                  |         |              |
| Number                                                    | Name                                                                                    | Description                                                                                                    | Qty                                                                                                    | Unit Fee                                         | GST     | Total        |
| -                                                         | 300032                                                                                  | ZMG2245 POPEYE                                                                                                    | 1                                                                                                    | \$119.57                                         | \$17.93 | \$137.50     |
| Choose P                                                  | ayment Optic                                                                            | n                                                                                                    |                                                                                                    | Total                                            | \$17.93 | \$137.50     |
|                                                           | Payment Option                                                                          | Credit or Debit Card Internet Banking<br>If you choose to pay by internet banking you will<br>credentials via a secure page hosted by Payment<br>If you have set up a business account that has mu-<br>pay by internet banking.<br>Payment Express accepts payment from the follor<br>• ANZ<br>• ASB<br>• BNZ<br>• KixiBank<br>• TSB<br>• Westpac | need to login to your internet banking accou<br>Express application.<br>Itiple signatories, due to a bank security feat<br>wing banks: | nt using your login<br>ure you will be unable to | ×       |              |
|                                                           | Your Reference                                                                          | POPEYE                                                                                                    |                                                                                                    |                                                  |         |              |
| Tax Invo                                                  | ice Details                                                                             |                                                                                                    |                                                                                                    |                                                  |         |              |
|                                                           | Name<br>Address                                                                         | MR Benjamin Smart<br>26 Some Street                                                                                                    |                                                                                                    |                                                  |         |              |

Note: If this was not your default option, a list of approved banks display in a window. Click X to close.

1. Click **Process Payment**. The Windcave *Payment checkout* window displays.

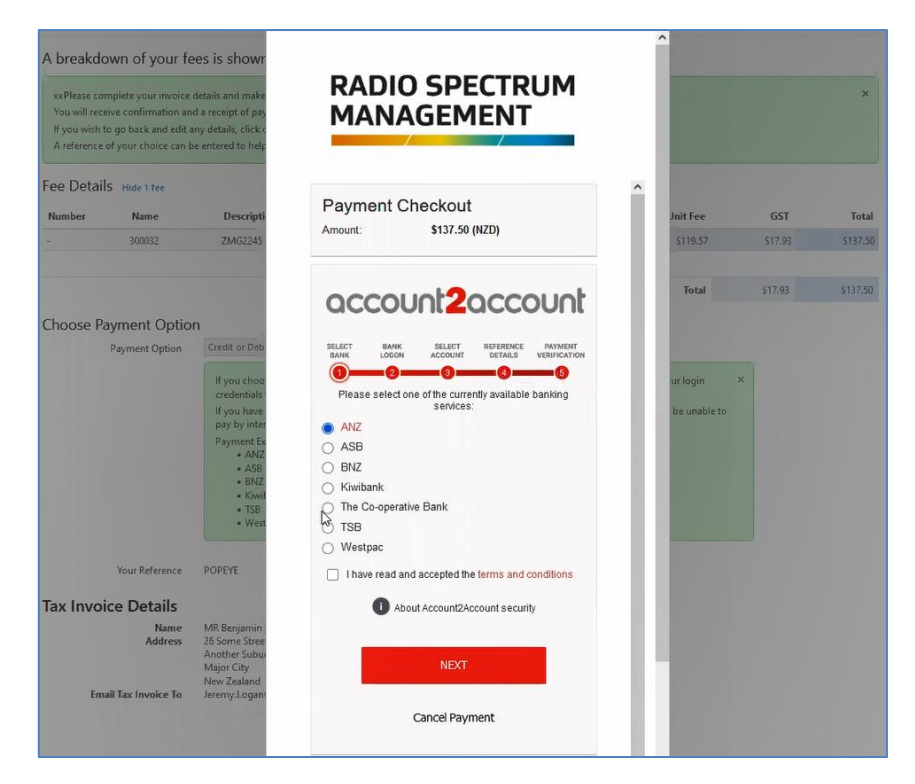

2. Select your bank, review the Terms and Conditions, tick the check box to indicate you have read them and click **Next**.

| reflexe complete your invoice<br>You will receive confirmation an<br>if you with to go back and edit<br>A reference of your choice can | details and make<br>of a receipt of ploy<br>any details, click v<br>be encounted to help                                                                                                    | MAN               | O SPECTRUM<br>AGEMENT      |                                  |                      | ×     |
|----------------------------------------------------------------------------------------------------|----------------------------------------------------------------------------------------------------|-------------------|----------------------------|----------------------------------|----------------------|-------|
| Fee Details Hide 13ve<br>Number Name<br>300032                                                                                         | Descripti<br>ZMG2245                                                                                                    | Payment<br>Amount | Checkout<br>\$137.50 (NZD) | Juit Tee<br>STIR ST              | <b>651</b><br>517.81 | Total |
| Choose Payment Optic<br>Payment Option                                                                                                 | All<br>Colombia or Dire<br>References<br>and colombia<br>Programmed Dir<br>A ANA<br>A ANA | Acess Number      | eter your BLZ benches      | Total<br>of Roym<br>Ter problets | \$72.90              | 11773 |
| Your Reference<br>Tax Invoice Details<br>Name<br>Address<br>Email Tax Invoice To                                                       | POPEYE<br>MR Benjamin<br>25 Some Store<br>Another Solniu<br>Major Chy<br>New Znaland<br>Jeremy Logan                                                                                                    | <b>M</b>          | CANCEL                     | 1                                |                      |       |
|                                                                                                    |                                                                                                    |                   | Privacy Policy             |                                  |                      |       |

- 3. Login to your bank account:
  - Enter your Access number and Password.
  - Click Next.
- 4. Select the bank account to deduct and click Next.
  - The *Verify Payment* screen displays the **Particulars**, **Code** and **Reference** details relating to the transaction.

- Click Next.
- 5. Verify the payment:
  - Enter the bank security codes, (e.g. from your Netguard card) and click Next.
  - Confirm the payment to process and complete the transaction. When completed, the *Transaction Details* screen displays.
- 6. Click **Complete Transaction**. You return to the previous screen.
  - If you created an invoice before paying you will return to the *Research My Transactions* screen:

| RADIO SPECTRUM |                 |    | L Jeremy Logan    |
|----------------|-----------------|----|-------------------|
| Research       |                 |    | MR Benjamin Smart |
| Search For*    | My Transactions | ¥] | ^                 |

- Click your login name in the top right of the screen and select **Exit**. You return to the previous screen, (i.e. *Pay annual licence fees (Renewal)* screen).
- 7. Refresh the *Pay annual licence fees (Renewal)* screen. The status of the licence renewal(s) changes to **Paid**.

Then process ends.

22